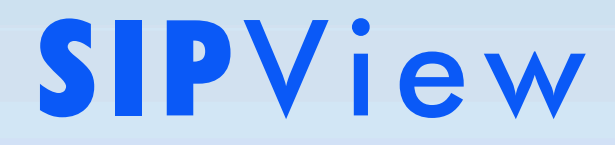

# Manuale utente

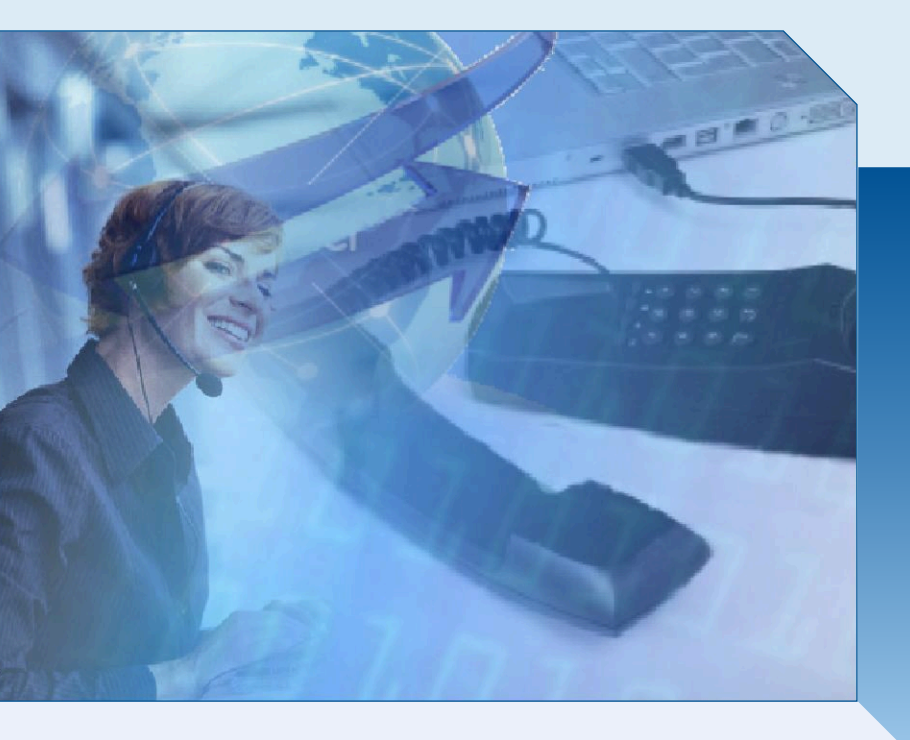

SOFTWARE PER POSTO OPERATORE POLIVALENTE (Standard SIP)

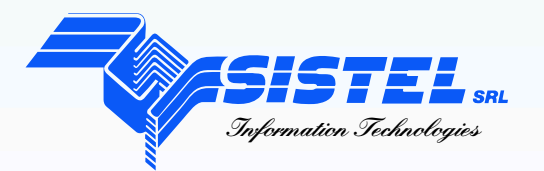

SISTEL Srl Via Novara, 21 - 28019 Suno (NO) - Tel. 0322/85231-85668 Fax 0322/85364 - www.sistelsrl.it email:info@sistelsrl.it

# **SIPView**

Software per Posto Operatore Polivalente (standard SIP)

# Indice generale

| Descrizione Prodotto                                                              | 4  |
|-----------------------------------------------------------------------------------|----|
| Esempi di utilizzo                                                                | 5  |
| Mono sede con SIPView locale                                                      | 5  |
| Multi-sede con SIPView remoto                                                     | 5  |
| Mono-sede con SIPView remoto                                                      | 6  |
| Mono-sede con SIPView locale e solo SIP provider                                  | 6  |
| Caratteristiche tecniche                                                          | 7  |
| Chiave di abilitazione SW                                                         | 8  |
| Finestra principale                                                               | 9  |
| Composizione numero off-line                                                      | 0  |
| Configurazione                                                                    | 1  |
| Profili SIP1                                                                      | 2  |
| Comandi SIPView                                                                   | 2  |
| Elenco comandi (tasti impostati di default):1                                     | 2  |
| Gestione chiamate in coda1                                                        | 2  |
| Gestione trasferimenti di chiamata1                                               | 3  |
| Simulazione Ring1                                                                 | 5  |
| Segnalazione per chiamate in coda1                                                | 5  |
| Informazioni aggiuntive sulla chiamata1                                           | 5  |
| Codici mnemonici della chiamata utilizzati per la Barra Braille e Sintesi vocale1 | 6  |
| Formattazione dei campi sulla Barra Braille1                                      | 7  |
| Tasti funzione della Barra Braille 1                                              | 8  |
| Comandi per Sintesi Vocale1                                                       | 9  |
| Singola cella                                                                     | 9  |
| Ripetizione1                                                                      | 9  |
| Sospensione/Ripresa1                                                              | 9  |
| Modo Ipovedente (Zoom) 2                                                          | 20 |
| Dimensione carattere                                                              | 1  |
| Passaggio alla Rubrica Telefonica2                                                | 2  |
| Composizione automatica del numero dalla Rubrica Telefonica                       | 2  |
| Requisiti minimi2                                                                 | 23 |

# Descrizione Prodotto

SIPView è un posto operatore software VoIP (softphone) che permette di gestire le chiamate tramite tramite PC, con l'ausilio di una Barra Braille (Sistel), Sintesi Vocale (Sistel) oppure Zoom (Sistel).

L'interfaccia è di semplice utilizzo: tramite PC è possibile effettuare le operazioni di base della chiamata quali la risposta, la messa in attesa (hold), la trasferta (blind transfer), la trasferta con consultazione (transfer), lo svincolo, l'impegno.

Le principali operazioni sono gestite tramite pulsanti di comando sulla maschera principale, tasti della tastiera del PC, pulsanti della Barra Braille; questi ultimi due sono entrambi configurabili.

I codici mnemonici per rappresentare le informazioni sulla chiamata (stato, provenienza, ...) sono completamente configurabili per poter soddisfare le diverse esigenze; per es. quando si utilizza una Barra Braille da 40/20 caratteri è preferibile utilizzare codici mnemonici brevi per rappresentare più informazioni sulla stessa riga, mentre se si utilizza una Barra Braille da 80 caratteri o se si utilizza solo il video del PC è possibile utilizzare codici mnemonici più lunghi.

Anche i vocaboli utilizzati per rappresentare, tramite Sintesi Vocale, le informazioni sulla chiamata sono configurabili: in funzione delle esigenze è possibile assegnare uno o più vocaboli alla singola informazione da rappresentare (es. IN ATTESA oppure IN ATTESA DI TRASFERIMENTO).

L'interazione con il prodotto *Rubrica Telefonica* ne fa un prodotto completo ed efficiente per l'attività di operatore anche senza handicap visivi:al termine di una ricerca in rubrica, con la pressione di un solo tasto è possibile effetture la composizione automatica del numero.

SIPVIew utilizza il protocollo SIP, quindi è compatibile con tutte le centrali telefoniche private (PBX) o 'SIP Service Provider' che supportano questo standard. Per la fonia viene utilizzata la scheda audio del PC (alla quale si può collegare cuffie/microfono) oppure una qualsiasi cornetta o cuffia/microfono USB.

## Esempi di utilizzo

Ci possono essere molteplici casi di utilizzo di SIPView: la possibilità di realizzazione dipende in gran parte dal tipo di servizio che il PBX è in grado di fornire e dal tipo di connettività a disposizione.

#### Mono sede con SIPView locale

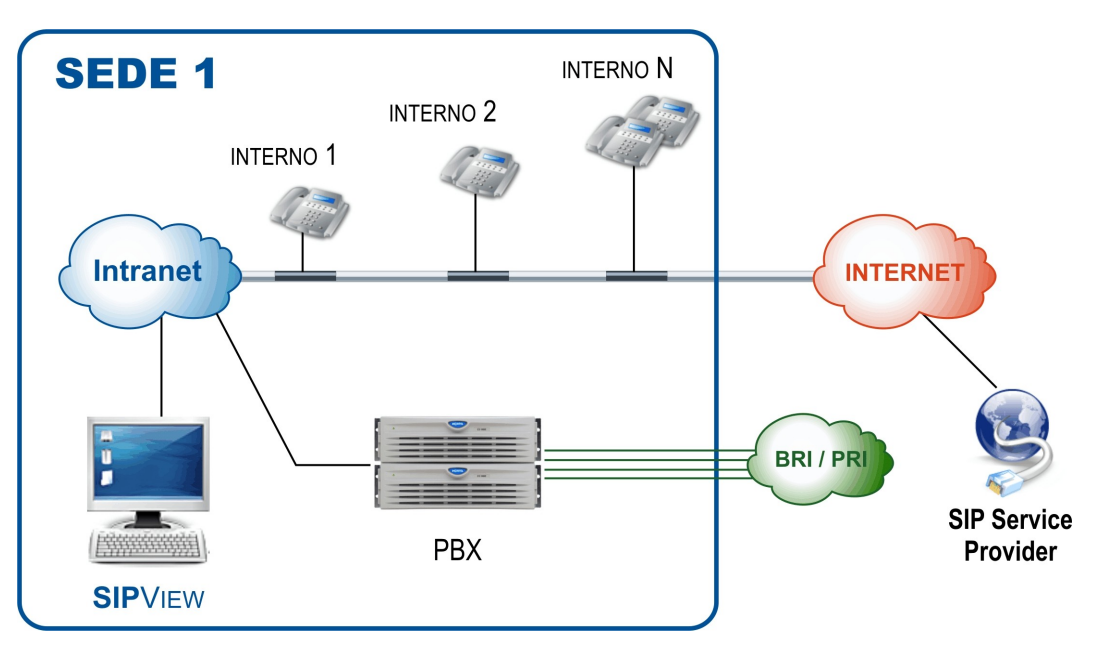

#### Multi-sede con SIPView remoto

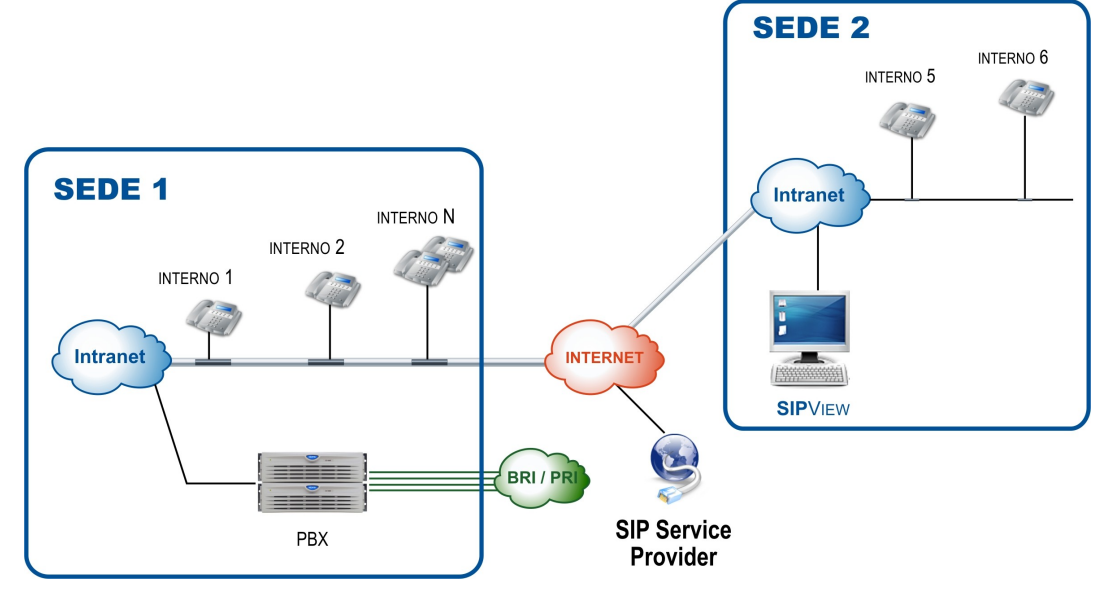

#### Mono-sede con SIPView remoto

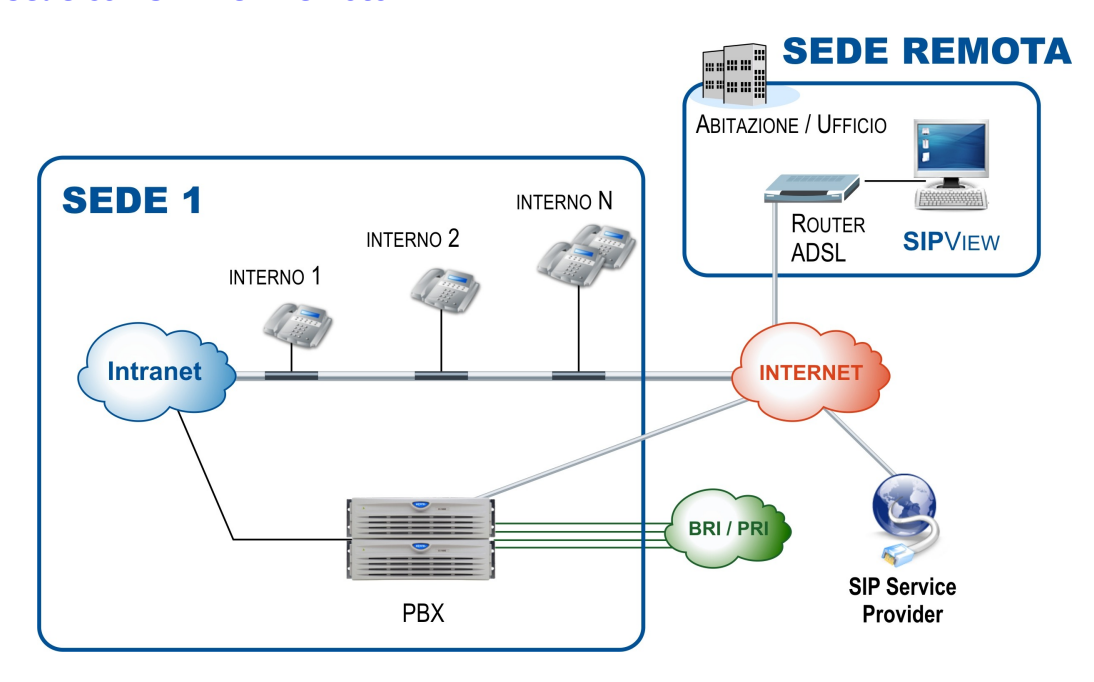

#### Mono-sede con SIPView locale e solo SIP provider

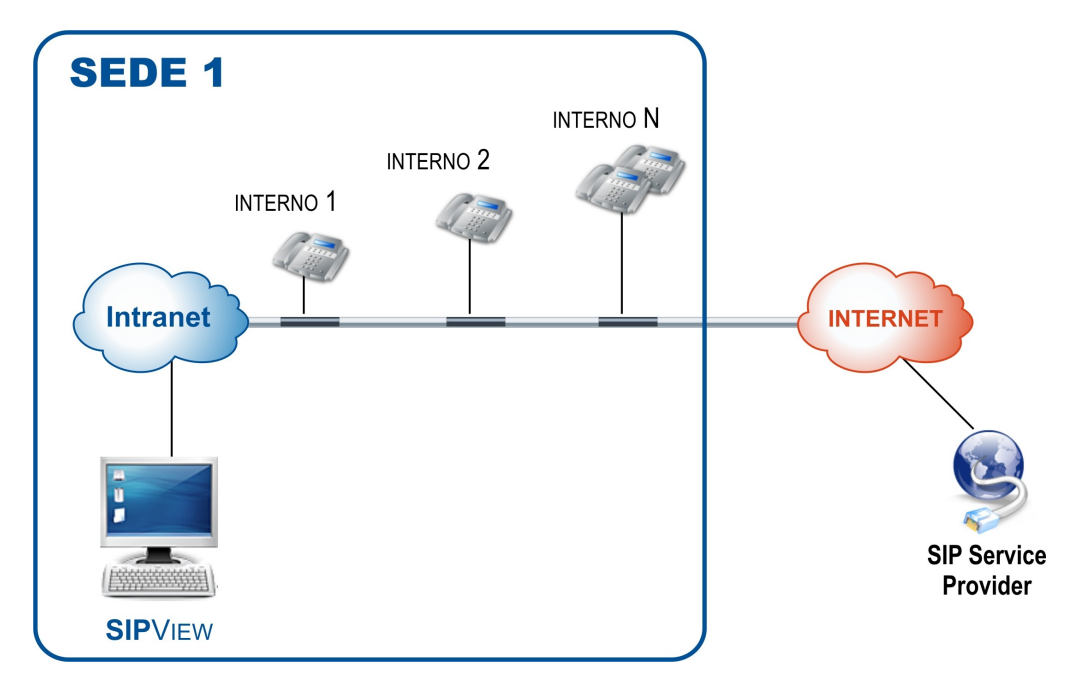

# Caratteristiche tecniche

SIPVIew ha le seguenti funzionalità e caratteristiche:

- ✓ compatibile SIP/SDP/RTP/RTCP
- ✓ multilinea
- ✓ attesa
- ✓ microfono muto
- ✓ trasferimento cieco o con supervisione
- ✓ deviazione
- ✓ risposta automatica
- ✓ codec G.711u
- ✓ codifica DTMF via INFO o RFC2833
- ✓ elenco delle utime chiamate effettuate
- ✓ profili SIP multipli
- ✓ supporto SIP proxy
- ✓ supporto STUN e TURN server
- ✓ dispositivo audio in input/output e suonerie selezionabili
- ✓ porte RTP, SIP UDP, SIP TCP, STUN selezionabili
- ✓ interfacce di rete multiple
- ✓ interfacciamento con rubrica Sistel RubGes
- ✓ registrazione della conversazione
- ✓ conferenza locale

### Chiave di abilitazione SW

L'abilitazione del software deve essere effettuata dopo l'installazione, attraverso il menu di Windows: START PROGRAMMI SISTEL ATTIVA INSTALLAZIONE (oppure eseguire InstKey.exe fornito nel CD di installazione nella cartella utility) si esegue la seguente procedura.

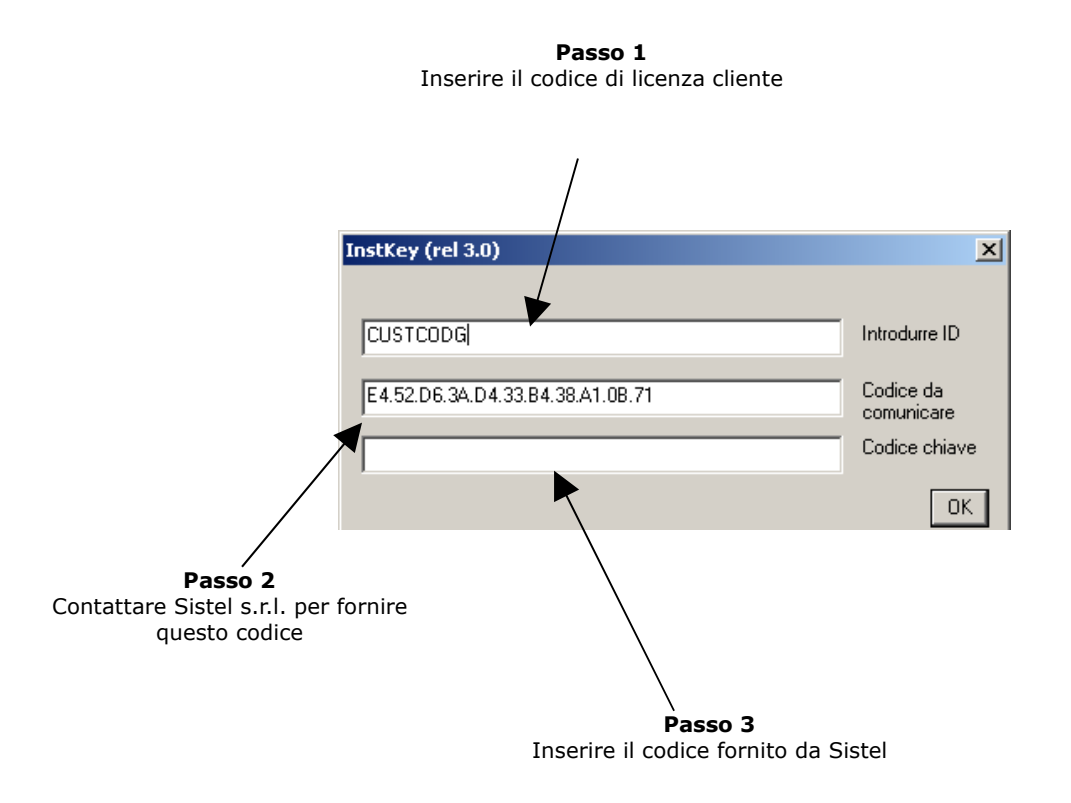

Il CODICE CHIAVE si ottiene via MAIL compilando la form del sito www.sistelsrl.it/attivazione.aspx

SIPView Man. r1.6

# Finestra principale

| 1                      | • • • • • • • • |          |                           |            |                                |
|------------------------|-----------------|----------|---------------------------|------------|--------------------------------|
|                        | Direz           | Numero   | Nome                      | St         | tato                           |
|                        |                 | Inform   | azioni aggiuntive sull    | a chiamata |                                |
|                        |                 |          |                           |            |                                |
| •                      |                 |          | III                       |            | 4                              |
|                        |                 |          |                           |            |                                |
|                        |                 | Rispondi |                           | Attesa     | Sgancia                        |
| •                      |                 |          | •                         | OFF        | <u>Stato dei SW</u>            |
|                        | Componi         | Trasf.   | Trasf. +<br>Consultazione | Config.    | B = Barra Braille              |
|                        |                 |          |                           |            | Z = Zoom                       |
| santi di<br>ndo per le | 1               | 2        | 3                         | BSZ        | Verde: in                      |
| zioni del<br>ono/posto | 4               | 5        | 6                         | R          | Rosso: non trov<br>Grigio: non |
| eratore                | 7               | 8        | 9                         | Rubrica    | abilitato<br>(vedi `Chiave di  |
|                        | *               | 0        | #                         |            | abilitazione'                  |
|                        |                 |          |                           |            |                                |
| в -                    |                 | •        |                           |            |                                |
| s -                    | /               |          |                           | •          | Esci                           |
| D                      |                 |          |                           |            |                                |

Nella sezione "CHIAMATE" vengono fornite informazioni relative alla chiamata '*sorgente'* (chiamata entrante esterna/interna, impegno di una linea) ed una '*destinazione*' (derivato al quale passare la chiamata 'sorgente').

Direzione Direzione della chiamata Numero Numero della chiamata sorgente Nome Nome della chiamata sorgente Stato Stato della chiamata sorgente (entrante, in attesa, ...)

SIPView Man. r1.6

# Composizione numero off-line

SIPView mette a disposizione una finestra dove digitare il numero che verrà composto in modo completo a seguito della conferma.

Viene visualizzato tramite la pressione del tasto `.' (punto) del tastierino numerico e dopo la digitazione con INVIO si conferma e con ESC si annulla.

E' completamente supportato dalla Barra Braille e Sintesi Vocale.

# Configurazione

SIPView è configurabile tramite interfaccia grafica, attivabile dal pulsante "Config" presente nella maschera principale

| 5 | etting | 5                      |                  | X                              |
|---|--------|------------------------|------------------|--------------------------------|
|   | Settin |                        | udio Advanced    |                                |
|   |        | <u>Current</u> profile |                  |                                |
|   |        |                        | Sample 🗸         | Add Copy Delete                |
|   |        | Name:                  | 203              | (ex. Johon Doe)                |
|   |        | Pro <u>x</u> y:        | 192.168.35.2     | (ex. sipproxy.com or IP addr ) |
|   |        | URI:<br>(SIP addr.)    | 203@192.168.35.2 | ex. 100@sipserver.com)         |
|   |        | <u>U</u> sername:      | 203              | (ex. 100)                      |
|   |        | Password:              | ••••             | ]                              |
|   |        | <u>R</u> ealm:         |                  | (ex. name or IP addr.)         |
|   |        | -                      |                  |                                |
| l |        |                        |                  | OK                             |
|   |        |                        |                  |                                |
|   |        |                        |                  |                                |
| 5 | etting | 5                      |                  | ×                              |
|   | Settin | igs NAT Au             | udio Advanced    |                                |
|   |        | SIP / Netwo            | ork              |                                |
|   |        |                        | 🗹 Enable Rport   |                                |
|   |        | <u>⊂</u> ontact Tyj    | pe: Local        | <b>▼</b>                       |

| Settings                             | × |
|--------------------------------------|---|
| Settings NAT Audio Advanced          |   |
| SIP / Network                        |   |
| Enable Rport                         |   |
| Contact Type: Local                  |   |
| SIP port: 5060 DNS timeout: 5        |   |
| RTP port: 9000 DNS retries: 2        |   |
| Call                                 |   |
| Enable Call Redirection Redirect To: |   |
| Play music on hold                   |   |
|                                      |   |
| ОК                                   |   |
|                                      |   |

Numero al quale deviare le chiamate quando l'operatore è assente

#### NB.

Su sistemi Mitel5550 occorre impostare SIP port a 1064 al posto di 5060.

### Profili SIP

Essendo basato su standard SIP, SIPView necessita degli opportuni parametri per la registrazione nel SIP Server/Proxy. L'opportuna finestra di configurazione permette di inserire diversi profili selezionabili secondo le proprie esigenze.

# Comandi SIPView

Ogni operazione che si può effettuare sul posto operatore/telefono è associabile ad un tasto della tastiera del PC e del Terminale Braille.

Di seguito vengono elencate le funzionalità e le relative impostazioni predefinite (default) che si trovano nella finestra di configurazione con la quale è possibile modificarle.

#### Elenco comandi (tasti impostati di default):

| Comando                           | Tastiera                                                                                                    | Barra braille                               |  |  |
|-----------------------------------|----------------------------------------------------------------------------------------------------|---------------------------------------------|--|--|
| Generare una chiamata             | (Utilizzare il tastierino numerico) digitare il (Punto) seguito dal numero<br>di telefono desiderato (tastierino rovesciato come fig.). |                                             |  |  |
|                                   | 1                                                                                                    | 2 3                                         |  |  |
|                                   | 4                                                                                                    | 5 6                                         |  |  |
|                                   | 7                                                                                                    | 8 9                                         |  |  |
|                                   |                                                                                                    | 0                                           |  |  |
|                                   | e confermare con Tasto Invio (tas                                                                                                    | tiera PC) o <b>Tasto P6</b> (barra Braille) |  |  |
| Rispondere ad una chiamata        | (Barra Spaziatrice)                                                                                                    | (Tasto P5)                                  |  |  |
| Mettere in attesa una chiamata    | (Tasto funzione F3)                                                                                                    | (Tasto P7)                                  |  |  |
| Riprendere una chiamata in attesa | (Barra Spaziatrice)                                                                                                    | (Tasto P5)                                  |  |  |

#### **Gestione chiamate in coda**

| Comando                                 | Tastiera                                                                                   | Barra braille |  |
|-----------------------------------------|--------------------------------------------------------------------------------------------|---------------|--|
| Selezione di una chiamata               | Con i tasti Freccia Alto Freccia Basso della tastiera Si sceglie la chiamata da rispondere |               |  |
| Rispondere ad una chiamata              | (Barra Spaziatrice)                                                                        | (Tasto P5)    |  |
| Terminare la chiamata aperta (svincolo) | (tasto funzione F4)                                                                        | (Tasto P3)    |  |

#### Gestione trasferimenti di chiamata

| Comando                                                | Tastiera                                                                                         | Barra braille                                                                                    |
|--------------------------------------------------------|--------------------------------------------------------------------------------------------------|--------------------------------------------------------------------------------------------------|
| Trasferimento chiamata in ingresso senza consultazione | Rispondere con (Barra spaziatrice)                                                               | Rispondere con (Tasto P5)                                                                        |
|                                                        | (punto) per attivare la<br>composizione del numero                                               | (punto) per attivare la<br>composizione del numero                                               |
|                                                        | composizione del numero<br>(tastierino rovesciato) seguito da                                    | composizione del numero<br>(tastierino rovesciato)                                               |
|                                                        | (tasto funzione F1) chiude la trasferta                                                          | (Tasto P4) chiude la trasferta                                                                   |
|                                                        | NB. Il funzionamento del tastierino<br>numerico può essere<br>personalizzato da configurazione . |                                                                                                  |
| Trasferimento con musica di                            | Rispondere con (Barra spaziatrice)                                                               | Rispondere con (Barra spaziatrice)                                                               |
| senza consultazione                                    | (Tasto funzione F3) per attivare la musica di cortesia                                           | (Tasto P7) per attivare la musica di cortesia                                                    |
|                                                        | (punto) per attivare la composizione del numero                                                  | (punto) per attivare la composizione del numero                                                  |
|                                                        | composizione del numero<br>(tastierino rovesciato) seguito da                                    | composizione del numero<br>(tastierino rovesciato) seguito da                                    |
|                                                        | (tasto funzione F1) chiude la trasferta                                                          | (Tasto P4) chiude la trasferta                                                                   |
|                                                        | NB. Il funzionamento del tastierino<br>numerico può essere<br>personalizzato da configurazione . | NB. Il funzionamento del tastierino<br>numerico può essere<br>personalizzato da configurazione . |
| Trasferimento chiamata in                              | Rispondere con (Barra spaziatrice)                                                               | Rispondere con (Tasto P5)                                                                        |
| destinatario occupato                                  | (punto) per attivare la<br>composizione del numero                                               | (punto) per attivare la<br>composizione del numero                                               |
|                                                        | Se risulta occupato viene<br>segnalato come "NON<br>DISPONIBILE"                                 | Se risulta occupato viene<br>segnalato come "NON<br>DISPONIBILE"                                 |
|                                                        | Quindi si riprende la chiamata con<br>(Barra Spaziatrice)                                        | Quindi si riprende la chiamata con<br>(Tasto P5)                                                 |
|                                                        |                                                                                                  |                                                                                                  |

| Comando                          | Tastiera                                                                     | Barra braille                                                       |
|----------------------------------|------------------------------------------------------------------------------|---------------------------------------------------------------------|
| Trasferimento chiamata in        | Rispondere con (Barra spaziatrice)                                           | Rispondere con (Tasto P5)                                           |
|                                  | (punto) per attivare la composizione del numero                              | (punto) per attivare la<br>composizione del numero                  |
|                                  | composizione del numero<br>(tastierino rovesciato)                           | composizione del numero<br>(tastierino rovesciato)                  |
|                                  | (tasto funzione F2) Parcheggia la<br>chiamata e chiama l'utente<br>richiesto | (Tasto P2) Parcheggia la<br>chiamata e chiama l'utente<br>richiesto |
|                                  | si conclude con (F2)                                                         | si conclude con (Tasto P2)                                          |
| Trasferimento con consultazione  | Rispondere con (Barra spaziatrice)                                           | Rispondere con (Tasto P5)                                           |
| la chiamata)                     | (punto) per attivare la composizione del numero                              | (punto) per attivare la composizione del numero                     |
|                                  | composizione del numero<br>(tastierino rovesciato)                           | composizione del numero<br>(tastierino rovesciato)                  |
|                                  | (tasto funzione F2) Parcheggia la<br>chiamata e chiama l'utente<br>richiesto | (Tasto P2) Parcheggia la<br>chiamata e chiama l'utente<br>richiesto |
|                                  | II destinatario non accetta chiudere<br>la chiamata con (tasto funzione      | II destinatario non accetta chiudere<br>la chiamata con (Tasto P3)  |
|                                  | Riprendere la chiamata con (barra spaziatrice)                               | Riprendere la chiamata con (Tasto<br>P5)                            |
| Trasferimento con consultazione  | Rispondere con (Barra spaziatrice)                                           | Rispondere con (Tasto P5)                                           |
| (destinatano trasienta occupato) | (punto) per attivare la<br>composizione del numero                           | (punto) per attivare la<br>composizione del numero                  |
|                                  | composizione del numero<br>(tastierino rovesciato)                           | composizione del numero<br>(tastierino rovesciato)                  |
|                                  | (tasto funzione F2) Parcheggia la<br>chiamata e chiama l'utente<br>richiesto | (Tasto P2) Parcheggia la<br>chiamata e chiama l'utente<br>richiesto |
|                                  | Il destinatario non è disponibile                                            | Il destinatario non è disponibile                                   |
|                                  | Riprendere la chiamata con (barra spaziatrice)                               | Riprendere la chiamata con (Tasto<br>P5)                            |

## Simulazione Ring

Se il posto operatore/telefono non prevede una suoneria in caso di chiamata in ingresso è possibile utilizzare il PC (dotato di scheda audio) per simulare questa funzione. La simulazione è effettuata tramite la riproduzione di un file wave (.wav) in modo ripetitivo. Nell'area 'Programma' della finestra di configurazione il parametro 'Ring' specifica il nome del file da utilizzare.

Se non viene specificato alcun file la simulazione viene disabilitata.

### Segnalazione per chiamate in coda

Quando sul posto operatore/telefono c'è almeno una chiamata in coda è possibile avvisare l'operatore tramite segnale acustico.

Il segnale è generato tramite la riproduzione di un file wave (.wav).

Nell'area 'Programma' della finestra di configurazione il parametro 'Segnale chiamate in coda' specifica il nome del file da utilizzare.

E nella stessa area si può specificare ogni quanto tempo generare questa segnalazione tramite il parametro (in sec.) tramite il valore di 'Controlla le chiamate in coda ogni'.

Se non viene specificato alcun file oppure se il tempo è pari a zero allora la segnalazione delle chiamate in coda non sarà generata.

### Informazioni aggiuntive sulla chiamata

Sulla chiamata selezionata nell'elenco/tabella è possibile ottenere, ove il TSP lo permetta, informazioni aggiuntive sulla chiamata che possono essere le stesse visualizzate sul display del telefono, oppure il nome associato all'interno telefonico, ....

Nella sezione [MAIN] del file di configurazione SIPView.ini il parametro CallInfo\_VK specifica il il codice ('Virtual Key') del tasto della tastiera da assegnare.

Es. [MAIN] : CallInfo\_VK=73 (I)

## Codici mnemonici della chiamata utilizzati per la Barra Braille e Sintesi vocale

Per rappresentare le informazioni sulla chiamata (stato, provenienza,...) vengono utilizzati i codici mnemonici specificati nel file di configurazione SIPView.ini.

Nelle sezioni [Diz\_Origin], [Diz\_Reason] e [Diz\_CallState] vengono rispettivamente specificati i codici per l'origine della chiamata (interna, esterna, uscente, ...), il motivo/tipo (diretta, da trasferimento) e lo stato (connesso, libero, occupato, in attesa, ...).

In ciascuna di queste sezioni sono specificati i parametri BB\_0x*xxxxxx* che sono utilizzati sia per la Barra Braille sia nell'elenco delle chiamate della maschera principale a video e SV\_0x*xxxxxx* che sono utilizzati per la sintesi vocale.

Ad es.

[Diz Origin] ;LINECALLORIGIN\_OUTBOUND BB\_0x0000001=USC SV 0x0000001=USCENTE : : [Diz Reason] ;LINECALLREASON\_DIRECT BB 0x0000001=DIR SV\_0x0000001=DIRETTA : : [Diz\_CallState] ;LINECALLSTATE\_IDLE BB\_0x0000002= CH.ENT. SV\_0x0000002= CHIAMATA ENTRANTE : :

L'ordine delle colonne dell'elenco delle chiamate ed anche della Barra Braille è specificato ,nella sezione [PHONE], dai parametri *xxxxxxx*\_ncol ; dall'esempio successivo l'origine della chiamata sorgente è in prima colonna a destra (Src\_Orig\_ncol=1), mentre lo stato della chiamata sorgente è in quarta colonna (Src\_State\_ncol=4)

Es.

Src\_Orig\_ncol=1

Src\_Reas\_ncol=2

Src\_Num\_ncol=3

Src\_State\_ncol=4

Dst\_Num\_ncol=5

Dst\_State\_ncol=6

SIPView Man. r1.6

# Formattazione dei campi sulla Barra Braille

Sulla Barra Braille le informazioni sulla chiamata corrente/selezionata sono formattate a campi fissi.

Le dimensioni dei campi sono specificate nella sezione [PHONE] dai parametri xxxxxxx\_dim dove per ciascun campo viene specificata la dimensione in caratteri (se la dimensione è pari a zero l'informazione non viene rappresentata); dall'esempio risulta che l'origine della chiamata sorgente è rappresentata in un campo da cinque caratteri (Src\_Orig\_dim=5) mentre lo stato della chiamata corrente è rappresentato in un campo di 10 caratteri (Src\_State\_dim=10)

Src\_Orig\_dim=5

Src\_Reas\_dim=5

Src\_Num\_dim=20

Src\_State\_dim=10

Dst\_Num\_dim=10

Dst\_State\_dim=10

Per rappresentare le informazioni sulla chiamata sulla Barra Braille vengono utilizzate le informazioni descritte nel paragrafo "Codici mnemonici della chiamata" .

## Tasti funzione della Barra Braille

I tasti presenti sulla Barra Braille sono configurabili in modo che possano essere utilizzati per gestire le chiamate.

La numerazione dei tasti della Barra Braille va da P1 a P9 da destra verso sinistra. I tasti P1 e P9 non sono configurabili in quanto già utilizzati per scorrere sulle informazioni inviate alla Barra Braille: se la Barra Braille è da 40 caratteri e le informazioni inviatele è da 80 caratteri (in funzione della formattazione descritta nel paragrafo '*Formattazione dei campi sulla Barra Braille*') allora il tasto P1 permetterà di rappresentare i successivi 40 caratteri e P9 di ritornare ai precedenti.

| P9 | P8 | P7 | P6 | P5 | P4 | P3 | P2 | P1 |
|----|----|----|----|----|----|----|----|----|
|    |    |    |    |    |    |    |    |    |

I rimanenti tasti da P2 a P8 si possono configurare tramite finestra di configurazione dove è possibile selezionare la funzione da associare.

# Comandi per Sintesi Vocale

Se la Sintesi Vocale è in funzione le informazioni principali della chiamata sono vocalizzate in modo automatico.

Esistono comandi che permettono di vocalizzare informazioni specifiche.

#### Singola cella

I tasti **CTRL + 1...6** (tastierino numerico) vocalizzano le informazioni delle colonne della chiamata attiva; in questo modo viene vocalizzato il contenuto della singola cella della tabella:

osservando l'elenco/tabella delle chiamate nella maschera principale

es.

CTRL + 1 (tastierino numerico) → vocalizza l'origine della chiamata sorgente es. CTRL + 3 (tastierino numerico) → vocalizza il numero della chiamata sorgente

es.

CTRL + 5 (tastierino numerico)  $\rightarrow$  vocalizza il numero della chiamata di destinazione

La vocalizzazione della singola cella è possibile anche tramite i tasti 'freccia destra' per la cella successiva e 'freccia sinistra' per la cella precedente.

Queste impostazioni non sono modificabili, ma la stessa funzionalità si ottiene con i tasti configurabili dal file di configurazione; nella sezione [SintesiVocale] ci sono i segg. parametri (il valore assegnato è il codice Virtual Key del tasto della tastiera PC):

| Src_Orig_VK=49  | (1 della tastiera) $\rightarrow$ vocalizza l'origine del chiamante   |
|-----------------|----------------------------------------------------------------------|
| Src_Reas_VK=50  | (2 della tastiera) $\rightarrow$ vocalizza il 'motivo' del chiamante |
| Src_Num_VK=51   | (3 della tastiera) $\rightarrow$ vocalizza il numero del chiamante   |
| Src_State_VK=52 | (4 della tastiera) $\rightarrow$ vocalizza lo stato del chiamante    |
| Dst_Num_VK=53   | (5 della tastiera) $\rightarrow$ vocalizza il numero del chiamato    |
| Dst_State_VK=54 | (6 della tastiera) $\rightarrow$ vocalizza lo stato del chiamato     |

Di seguito vengono descritte altre funzionalità per la Sintesi Vocale configurabili nella sezione [SintesiVocale] del file di configurazione.

#### **Ripetizione**

F7 ripete l'ultima vocalizzazione; modificabile tramite finestra di configurazione.

#### Sospensione/Ripresa

F11 sospende/riprende l'attività della Sintesi Vocale; modificabile tramite finestra di configurazione.

# Modo Ipovedente (Zoom)

Se la modalità ipovedente è stata abilitata con l'opportuna chiave di abilitazione, il passaggio dalla modalità vedente a ipovedente e viceversa è possibile tramite F9 (per compatibilità con *Rubrica Telefonica*).

( E' comunque modificabile nella sezione [MAIN] del file di configurazione:il parametro DisplayMode\_VK assegna il codice Virtual Key del tasto della tastiera PC.

Es.

```
[MAIN]
:
DisplayMode_VK=120
)
```

In questa modalità l'intero schermo viene occupato dall'applicativo per rappresentare le informazioni relative alla chiamata selezionata.

Di seguito un esempio di ciò che viene visualizzato nella modalità ipovedente.

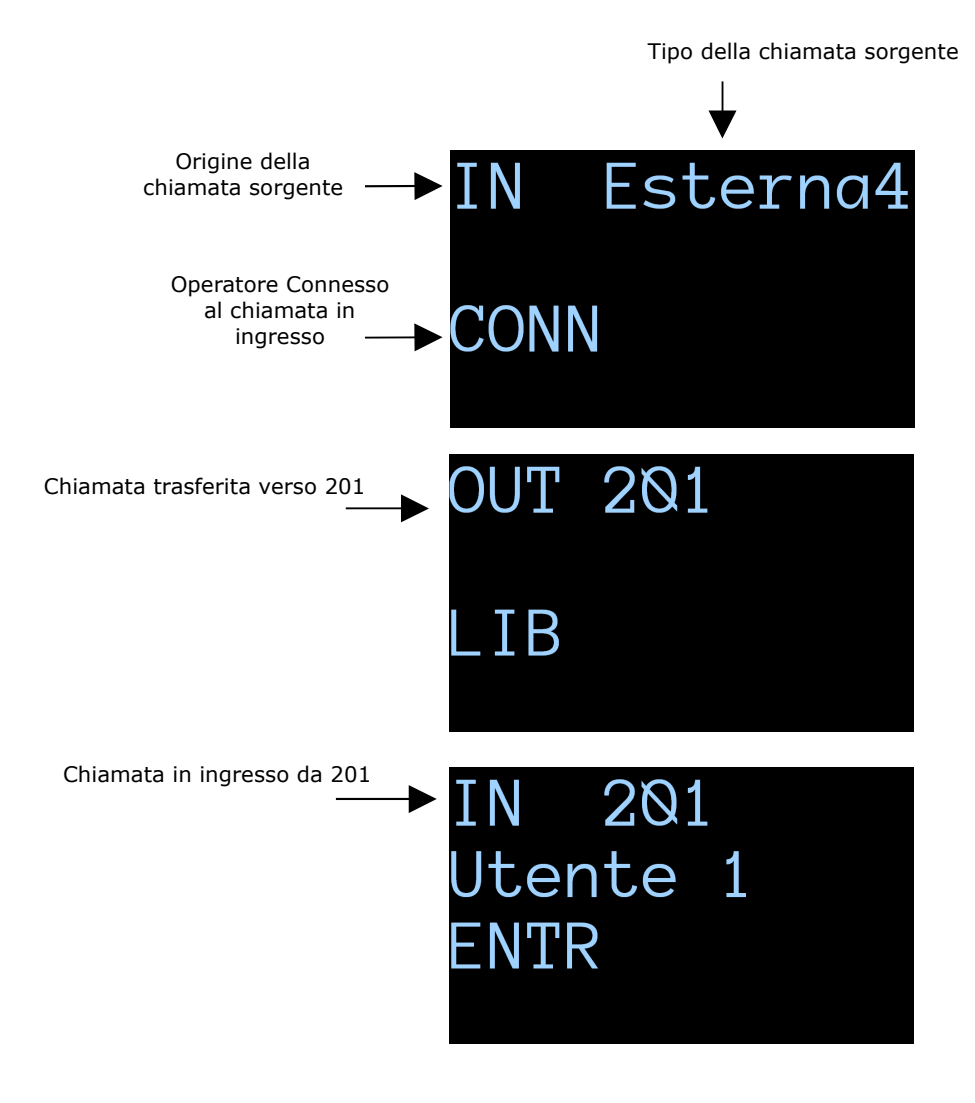

#### **Dimensione carattere**

Con un semplice comando da tastiera è possibile ingrandire istantaneamente la dimensione del carattere utilizzato nella finestra di Zoom.

**CTRL** + `+' (il segno + del tastierino numerico) e **CTRL** + `-' (il segno - del tastierino numerico) permettono, rispettivamente di ingrandire e diminuire la dimensione del carattere.

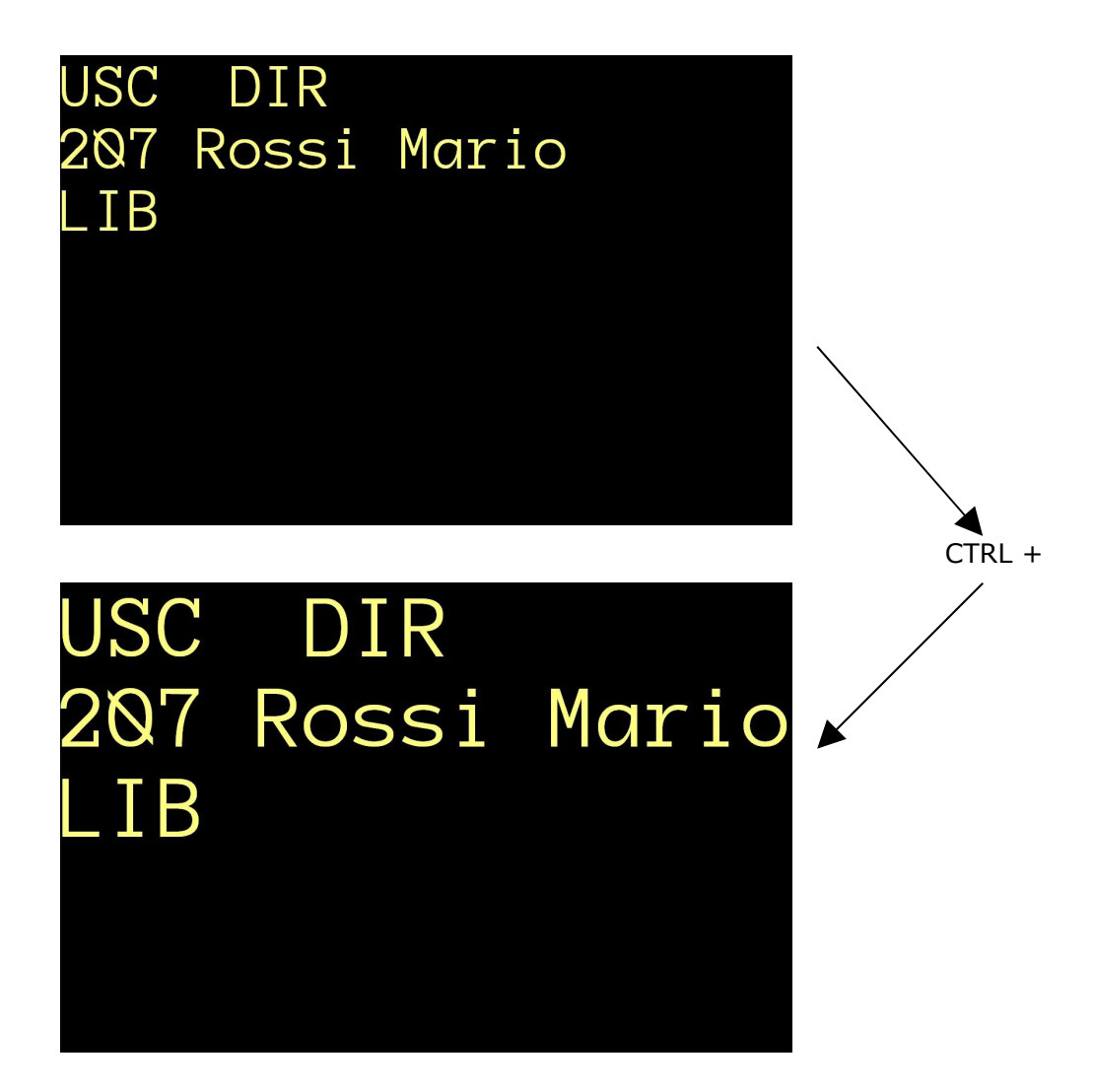

# Passaggio alla Rubrica Telefonica

Con un singolo tasto si può passare a *Rubrica Telefonica* e ritornare a SIPView (solo se è stata abilitata con l'opportuna chiave di abilitazione).

Per compatibilità con *Rubrica Telefonica* è stato introdotto il tasto F8 per effettuare questa operazione.

E' comunque modificabile nella sezione [Rubrica] del file di configurazione:il parametro Jump\_VK assegna il codice Virtual Key del tasto della tastiera PC.

Es.

[Rubrica] : : Jump\_VK=119

# Composizione automatica del numero dalla Rubrica Telefonica

Da *Rubrica Telefonica*, dopo aver effettuato una ricerca, si può comporre il numero con un singolo tasto (vedi documentazione di 'Rubrica Telefonica'). Generalmente questa funzionalità viene utilizzata per trasferire la chiamata attiva: il trasferimento può essere effettuato con o senza consultazione.

Nella sezione [Rubrica] del file di configurazione il parametro se il TransferMode vale 1 allora il trasferimento sarà con consultazione, se vale 0 altrimenti.

# Requisiti minimi

- ✓ Windows XP/Vista/Win7
- ✓ Processore da 1 GHz
- ✓ 1 GB RAM
- ✓ 20 MB spazio libero su HD
- ✓ scheda audio in/out
- ✓ connessione di rete
- ✓ raccomandati cornetta o cuffie/microfono USB
- ✓ Necessita del Codec u-Low lato PBX/ProxyServer